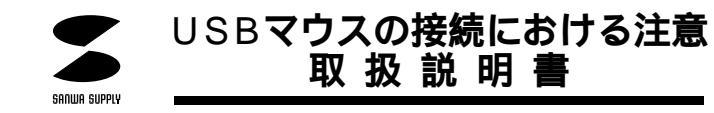

# 接続する前に必ずお読みください。

### ■ USBマウスの接続における注意

USBマウスはWindows98において自動認識され使用可能となります。

もし、USBマウスが正常に動作しない場合、USBインターフェースが正常に動作しているかどうか をチェックしてください。

「スタート」「設定(<u>S</u>)」「コントロールパネル(<u>C</u>)」「システム」の順に選択し、「デバ イスマネージャ」タブをクリックしてください。「ユニバーサルシリアルバスコントローラ」を チェックしてください。

下の画面が表示されます。

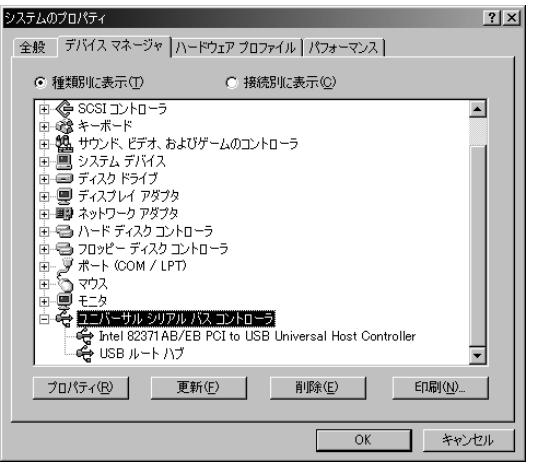

#### これはUSBインターフェースの正常な動作状況です。

USBデバイスアイコンに「!」マークが表示されていたり、または「ユニバーサルシリアルバスコン トローラ」のデバイスがなにも見つからない場合、マザーボードのBIOSをアップグレードしたり、 BIOS設定を確認してください。一部の機種ではデフォルトの状態ではUSBボートの使用が不可に 設定されています。また「ユニバーサルシリアルバスコントローラ」のペンダー名、デバイス名はマ ザーボードによって異なることがあります。インテル社以外の記述の際もありますので、本体(マザ ーボード)メーカーにサポートしてもらってください。

## ■ ポインティングデバイス内蔵ノートパソコンでのご使用の際

ポインティングデバイス内蔵の一部のノートパソコンでUSBマウスが正常に動作しない場合、パ ソコン本体の設定ユーティリティで内蔵ポインティングデバイスを使わないよう設定してください。

- 例 )NEC PC98-NXノートの場合
  - コントロールパネル システム デバイスマネージャ マウス NX PADを開き 「使用しない」にする。
  - スタート プログラム アクセサリ BIOSセットアップ「NXパッドインターフェース」 を使用しないにする。
  - ③ 再起動

尚、詳細な設定については、パソコン本体のマニュアルをご覧ください。

### Windows95をアップグレードしてUSBマウスをご使用の際

Windows95(OSR2.1以降)で、すでにUSBマウスを使用されている方で、Windows98にア ップグレードして、そのUSBマウスを使用される際は、Windows98をインストールする前に必 ずUSBマウスドライバーのアンインストールをしてください。

USBマウスドライバーのアンインストール
Windows98のインストール
USBマウスを接続

# USB**マウスの接続**

Windows98では、システム標準でUSBをサポートしデバイスドライバも組み込まれていますので、下記の手順に従ってUSBマウスを接続してください。

コンピュータの電源を入れます。

Windows98が完全に起動してから本製品をコンピュータのUSBポートに接続します。 (通常、コンピュータの背面にあります。)

自動的にハードウェアの検知が始まり、デバイスドライバを更新するためのウィザードが起 動します。

あとは、画面の指示に従ってください。

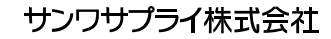